### **INTRODUCTION**

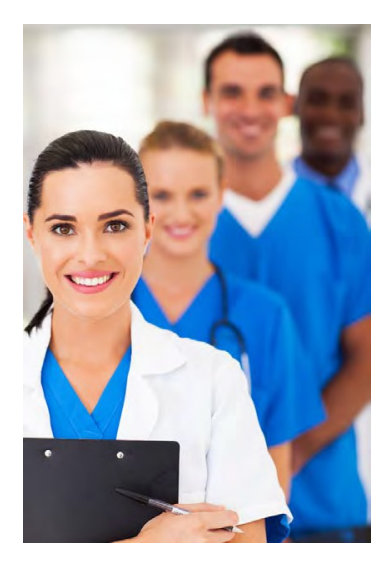

### First Coast Service Options, Inc.

**First Coast** has proudly served as one of the nation's largest Medicare administrators for more than 50 years. First Coast is currently the Medicare administrative contractor (MAC) for *Jurisdiction N*, which encompasses Florida, Puerto Rico, and the U.S. Virgin Islands.

#### Medicare Administrative Contractor for Jurisdiction N

Under its contract with the Centers for Medicare & Medicaid Services (CMS), First Coast furnishes claims processing, customer service, provider audit and reimbursement, provider enrollment, and education and outreach services to providers located within its assigned jurisdiction. In addition, First Coast performs several financial management functions for CMS that help ensure the continued integrity of the Medicare program.

### **First Coast's Secure Provider Online Tool**

First Coast developed the Secure **Provider Online Tool (SPOT)** to offer members of its assigned provider community 24/7 access to essential Medicare claims and beneficiary data through a secure, Internet portal application: https://thespot.fcso.com.

SPOT offers 24/7, free access to *Claims Status, Payment Data*, and *Benefits/Eligibility* information as well as the opportunity to generate *Data Reports,* submit online *Claim Appeals,* and to safely transmit *Secure Documentation* to First Coast.

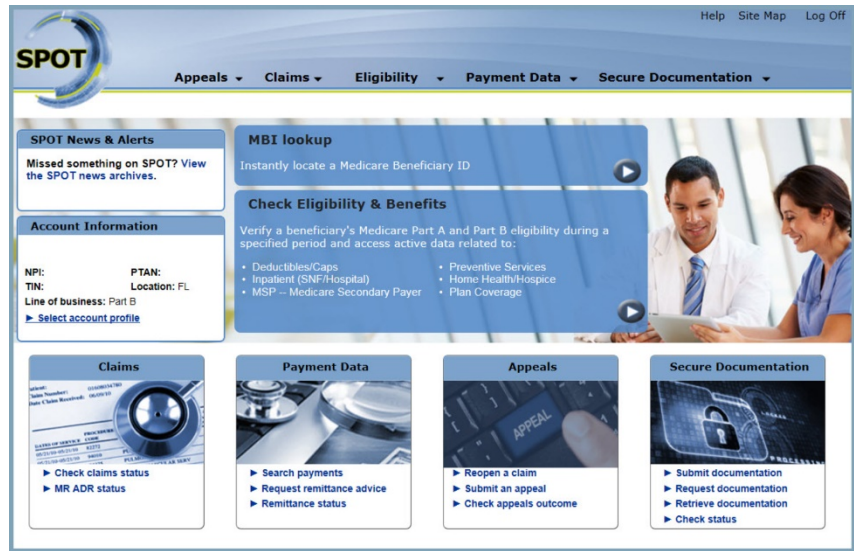

The sensitivity of Medicare data combined with increased accessibility to claims, eligibility, and benefit information poses potential security risks to CMS, MACs, and Medicare beneficiaries. Therefore, First Coast ensures that the SPOT Web application operates in full compliance with all applicable federal legislation (e.g., *Health Insurance Portability and Accountability Act*) as well as all CMS' security guidelines.

### Integration With CMS' Enterprise Identity Management System

Although the SPOT application is managed by First Coast, access to the Web-based application is hosted through *CMS' Enterprise Identity Management (EIDM) system* and is restricted to registered and approved account holders. To mitigate risk to all stakeholders, access to SPOT requires the existence of an EIDM account and a registration process to request access to the portal application. Although users do not need a separate EIDM account for each application, they must request access to each application separately.

### **SPOT:** Capabilities and Limitations

The SPOT application has the following capabilities:

- Offers secure, online access to Medicare data, including claim status, payment information, benefits/eligibility, and data reports for members of its provider community in Florida, Puerto Rico, and the U.S. Virgin Islands
- Offers a secure, online channel for the submission of electronic forms and Part B Claim Reopenings
- Registered users may access Medicare data through the portal free-of-charge
- There are no limitations to periods of active use; however, SPOT users are automatically logged off after 15 minutes of inactivity

The SPOT application has the following system limitations:

- The SPOT application may only be accessed through the Internet
- Access to the SPOT application is dependent upon the availability of EIDM
- Access to Medicare data through the SPOT application is dependent upon the availability of CMS' systems (i.e., EIDM, FISS, MCS, PECOS, HETS, and SAS)
- Access to previous queries submitted through the SPOT application is limited to each individual session
- The SPOT application may only display claims status information and payment information related to claims that have been processed by First Coast
- The availability of the SPOT application may be adversely affected by weather-related events that could disrupt business and access to necessary servers
- The availability of the SPOT application may be adversely affected by high transaction volumes or simultaneous access by multiple users that exceed system's load limitations
- The availability of the SPOT application or access to required resources may be adversely affected by routine or unscheduled maintenance
- Data updates to the SPOT application occur between 6:00-7:30 AM ET each weekday. Users may
  experience slower response times to claim and payment data queries or an interruption in access
  during these time periods.

## SPOT: System Requirements

The SPOT application is optimized for the following operating systems and browsers:

- **Operating system:** Windows Vista (or later) or MAC OSX v10.8 (or later)
- Screen resolution: 1024 x 768 or higher
- Internet browsers: Explorer v10 and higher (Compatibility View must be turned off) for more information, please review the <u>Compatibility View FAQ</u>, Firefox v31 (or later), Chrome v35 (or later), or Safari v6.1 (or later)

Note: SPOT will automatically determine if your browser meets minimum requirements

## Scope of First Coast's 'The SPOT: User Guide'

The SPOT: User Guide furnishes procedural information and representative screen prints that are common to most users. On-screen help and contextual error messages will help guide users when completing procedures not illustrated in this manual.

### Conventions

*The SPOT: User Guide* provides procedural information and representative screen prints, as appropriate, to describe how users may access and utilize the features of SPOT.

The following conventions will be utilized in this manual:

- When an action is required on the part of the user, it is indicated by a line beginning with the word "Action:" For example, Action: Click OK button.
- Navigation labels will be presented in **bold** (e.g., Claim Status, Benefits/Eligibility, Payment History, Data Reports)
- Labels of entry fields, buttons, or menus (e.g., OK button, Medicare Number, Adjacent Count) that require user interaction (e.g., Click, Enter, Select) will be presented in bold italics in the Action statement; links to be acted upon are indicated as links in underlined blue text in the Action statement.
- Hyperlink labels will be presented as underlined <u>blue text</u> in the Action statement
- Note: The term "user" is used throughout this document to refer to an individual who requires and/or has acquired access SPOT.

## GETTING STARTED: EIDM NEW USER REGISTRATION Part I: Create EIDM Account

| Instructions                                                                                                    | Screen Print                                                                                                    |
|----------------------------------------------------------------------------------------------------|----------------------------------------------------------------------------------------------------|
| <ol> <li>Action: Navigate to CMS' EIDM<br/>portal: <u>https://portal.cms.gov</u>.</li> <li>Action: Select <i>New User Registration</i>.</li> </ol> | EIDM: New User Registration - CMS Enterprise Portal<br>Centers for Medicare & Medicaid Services<br>Learn about your heathcare options<br>Heath Care Quality Improvement System<br>Produce Resources<br>Programs<br>Programs<br>Programs<br>Produce Resources<br>Programs<br>Produce Resources<br>Programs<br>Produce Resources<br>Programs<br>Produce Resources<br>Programs<br>Produce Resources<br>Programs<br>Produce Resources<br>Programs<br>Produce Resources<br>Programs<br>Produce Resources<br>Programs<br>Produce Resources<br>Programs<br>Produce Resources<br>Produce Resources<br>Produce |
| <ol> <li>Action: Select the "I agree to the terms and conditions" checkbox.</li> <li>Action: Click the Next button.</li> </ol>                     | <section-header></section-header>                                                                                                    |

#### Instructions

- 5. Action: Create a User ID, for your EIDM account.
- 6. Action: Create your Password for your EIDM account, which must be changed every 60 days.
- 7. Action: Complete the *Select Your Challenge Questions and Answers* section, which may be used to verify your identity.
- 8. Action: Click the *Next* button.

| inters for Medicare & Medicaid Services       Lamin anount your meaning of the control of the control                                         | Inters for Medicare & Medicaid Services       Lamin aloud 1000 1000 1000 1000 1000 1000 1000 10                                                                                                    |                                                                                                    | gov                                                                                                    | erprise Forial                                                                                                    | a chart your bootthoop options                                                                                                    |               |
|----------------------------------------------------------------------------------------------------|----------------------------------------------------------------------------------------------------|----------------------------------------------------------------------------------------------------|----------------------------------------------------------------------------------------------------|----------------------------------------------------------------------------------------------------|----------------------------------------------------------------------------------------------------|---------------|
| add car couldity improvement syntil       Provide Residention         CMS Portal > New User Registration         Caree user ID and Paanwell Create User Decreate User Decreate U                                                                                             | and the can called the proceeding states   CARS Point > New User Registration Choose User ID and Passeet Care take the Choose Star Data Passeet Choose User ID and Passeet Care take the Choose Star Data Passeet Choose User ID Sherlock22 Password Password Passwo                                                                                                    | enters for Med                                                                                                    | licare & Medicaid Se                                                                                                    | ervices Lean                                                                                                    | about your nealthcare options                                                                                                    | Search CMS.go |
| CMS Panal > New User Registration<br>The reader mode Off Accessibility Settings<br>The set that the area were the treater base but the the new the the new the treater base of the new the treater base of the new the new term the new term of the set the new term the new term of the set the new term term of the set the new term term of the set the new term term of the set the new term term term of the set the new term term term of the set the new term term term of the set the new term term term of the set the new term term term of the set the new term term term term term term term term                                                                                                    | CMS Panal > New User Registration<br>There reader mode Off Accessibility Service User Denoes User Denoes | alth Care Quality In                                                                                                    | provement System Prov                                                                                                    | ider Resources                                                                                                    |                                                                                                    |               |
| backet Dar Dr Barban de Parame de Parame de Parame de Parame de De Parame de La parame de la parame de la par | Charge Uber Ub and Prasmed Create User Charge Starting         Process User ID And Password         Vour ID         Vour ID         Vour ID         Vour ID         Password         Confirm Password         Confirm Password         Context Password <td>CMS Portal &gt; N<br/>creen reader mode</td> <td>ew User Registration</td> <td>12</td> <td></td> <td></td>                                                                                                    | CMS Portal > N<br>creen reader mode                                                                                                    | ew User Registration                                                                                                    | 12                                                                                                    |                                                                                                    |               |
| Coose User ID And Password         Image: Coose User ID And Password         Image: Coose User ID and Password         Image: Coose User ID and Password         Image: Coose User ID and Password         Image: Coose User ID and Password         Image: Coose User ID and Password         Image: Coose User ID and Password         Image: Coose User ID and Password         Image: Coose User ID and Password         Image: Coose User ID and Password         Image: Coose User ID and Password         Image: Coose ID and Password         Image: Coose ID and Password                                                                                                    | Coose User ID And Password         Vuser ID       Substrate         Vuser ID       Substrate         Vuser ID       Substrate         Vuser ID       Substrate         Vuser ID       Substrate         Password       The Password must be changed at least every 50 days, • 6 is an informan of 8 and a maximum of 2 and a maximum of 2 and a maximu                                                                                                    | Choose User ID and Pa                                                                                                    | assauord Create User Choose Us                                                                                                    | erID and Password                                                                                                    |                                                                                                    |               |
| * User ID       Sherlock22         * User ID       Sherlock22         * Oursing instant in your SBN or any B consective numbers a fallowed by aphenomic obtained its and a maximum of b shared to yaphenomic obtained its and a maximum of b shared to yaphenomic obtained to yaphenomic obtained to yaphenomi                                                                                                    | Your User ID       Sherlock22         * Password       The Password must be changed at least every 60 days. * 66 and in a first of the stress of the stress of the st                                                                              | hoose Us                                                                                                    | er ID And Pa                                                                                                    | ssword                                                                                                    |                                                                                                    |               |
| • User ID       Sherlock22         • Password       The Password must be changed at least every 60 days, • 6e in minimum of 9 and a maximum of 20 characters, • 6e changed at least every 60 days, • 6e in the day of least every 60 days, • 6e in the day of least every 60 days, • 6e in the days, • 6e in the day of least every 60 day                                                                             | User ID     Sherlock22      Password     The Password must be changed at least every 60 days, * 6e     in rinimum of 8 and a maximum of 2 ocharacters. * 6e     changed at least every 60 days, * 6e     in rinimum of 8 and a maximum of 2 ocharacters. * 6e     changed at least every 60 days, * 6e     in rinimum of 8 and a maximum of 2 ocharacters. * 6e     changed at least every 60 days, * 6e     in rinimum of 8 and a maximum of 2 ocharacters. * 6e     in rinimum of 8 and a maximum of 2 ocharacters. * 6e     in rinimum of 8 and a maximum of 2 ocharacters. * 6e     in rinimum of 8 and a maximum of 2 ocharacters. * 6e     in rinimum of 8 and a maximum of 2 ocharacters. * 6e     in rinimum of 8 and 1 maximum of 8 and 1 maximum of 8 maximum of 8 and 1 maximum of 8 and 1 maximum of 8 and 1 maximum of 8 maximum of 8 and 1 maximum of 8 and 1         |                                                                                                    |                                                                                                    | Your User ID must • Be<br>74 alphanumeric charact<br>Cannot contain your SSN<br>Allowed special characte<br>apostrophes ('), @ and p<br>characters.                                                                                                    | a minimum of 6 and a maximum of<br>ers.* Contain at least 1 letter.*<br>or any 8 consecutive numbers.*<br>rs are dashes (-), underscores (_),<br>ariods (-)followed by alphanumeric |               |
| Password     Confirm Password     The Password must be changed at least sever 90 days. • 96     Dearbord of the set of the set       | Password     Ime Password     Ime P        | <ul> <li>User ID</li> </ul>                                                                                                    | Sherlock22                                                                                                    |                                                                                                    |                                                                                                    |               |
| Confirm Password     ender mode Of Accessibility Settings Choose User ID and Password     Create User     Choose User ID and Password     Create User     Choose User ID and Password                                                                                                    | Confirm Password     Immuno of such as majoritum of 20 interstets: • Be different from the previous 6 passwords case, • I interstets: • Be different from the previous 6 passwords case, • I interstets: • Be different from the previous 6 password and account management functions.     * Question:1                                                                                                    | * Password                                                                                                    |                                                                                                    | The Password must be o                                                                                                    | nanged at least every 60 days. • Be                                                                                                    |               |
| Iteration the privious Sparswords used - *<br>ind contain the use 10. * The following special characters<br>may not be used ? * > ()**/18.         CMS Portal > New User Registrating<br>Encent reader mode Off_Accessibility Settings<br>Choese User ID and Paasword Off_Accessibility Settings<br>Choese User ID and Paasword Create User Onloce User ID and Paasword         Celect your Challenge Questions and Answerst<br>User ID and Paasword Create User Onloce User ID and Paasword         Coustion:1       * Answer:1         Zoue stoin:2       * Answer:1         Ouestion:2       * Answer:2         In what dry was your mether born?       > Answer:3         Ouestion:3       * Answer:3         What is your ravoite usine?       Steak         Cancel       Yest                                                                                                    | Iteration the privious Sparswords used - iteration the privious Sparswords used - iteration in the used - iteration is privious Sparswords used - iteration is privious Sparswords used - iteration is privious Sparsword and account management functions.         Scleect your Challenge Questions and Answers:         our challenge questions and answers will be required for password and account management functions.         • Question:1       • Answer:1         Type a significant date in your life?       • Answer:2         • Ouestion:3       • Answer:3         • Ouestion:3       • Answer:3         • Must is your taworite usine?       • Stack         • Stack       • Med                                                                                                    | ◦ Confirm Passv                                                                                                    | vord                                                                                                    | changed only once a day<br>number. • Contain at lea                                                                                                    | <ul> <li>Contain at least 1 letter and 1</li> <li>t 1 upper case and 1 lower case</li> </ul>                                                                                        |               |
| CMS Pontal > New User Registration<br>Treen reader mode Off Accessibility Settings<br>Choose User ID and Pataword Create User Dhoese User ID and Pataword<br>Select your Challenge Questions and Answers:<br>aur challenge questions and answers will be required for password and account management functions.<br>• Question:1 • Answer:1<br>1 varswer:2<br>1 mwhat is your rayon the usine? • Steak<br>What is your rayon the usine? • Steak<br>• Cancel • Rest                                                                                                    | CMS Pontal > New User Registration<br>Treen reader mode Off_Accessibility Settings<br>Cheese User ID and Pataword Create User Cheese User ID and Pataword<br>Select your Challenge Questions and Answers:<br>our challenge questions and answers will be required for password and account management functions.<br>• Question:1 • Answer:1<br>2010 • Answer:2<br>In what idy wax your mether ben?<br>• Question:2 • Answer:3<br>What is your favorite cursine?<br>What is your favorite cursine?<br>• Cancel Med                                                                                                    |                                                                                                    | and the second second se | letter. • Be different from<br>Not contain the User ID. •<br>may not be used ? < > ( )                                                                                                    | the previous 6 passwords used. •<br>The following special characters<br>"/\&.                                                                                                    |               |
|                                                                                                    | Choose User ID and Paasword Create User Drivers User ID and Paasword  Choose User ID and Paasword Create User Drivers User ID and Paasword  Choose User ID and Paasword Create User Drivers User ID and Paasword  Count challenge questions and answers will be required for password and account management functions.                                                                                                    | OMO Deal V N                                                                                                    | and these Development of                                                                                                    |                                                                                                    |                                                                                                    |               |
| our challenge questions and answers will be required for password and account management functions.         • Question:1       • Answer:1         > pe a significant date in your life?       2010         • Ouestion:2       • Answer:2         In what eity was your mether born?       London         • Ouestion:3       • Answer:3         What is your travoite existine?       Steak                                                                                                    | our challenge questions and answers will be required for password and account management functions.         • Question:1       • Answer:1         Type a significant date in your life?       • Answer:2         In what dity was your mether bem?       • London         • Question:3       • Answer:3         What is your favorite existine?       Steak                                                                                                    | Choose User ID and P.                                                                                                    | assword Create User Choose U                                                                                                    | set ID and Password                                                                                                    |                                                                                                    |               |
| Cuestion:1 *Answer:1      Type asignificant date in your life?     Cuestion:2      Answer:2      London      Cuestion:3     Xourde existine?     Steak      Cancel     Next      Next      |                                                                                                    | Select your                                                                                                    | Challenge Ques                                                                                                    | tions and Answers                                                                                                    |                                                                                                    |               |
| Cuestion:2     Answer:2     London     Ouestion:3     Answer:3     Steak     Cencel     Next                                                                                                    | Clussion.2     Clussion.3     Clussion.3     What is your favorite outsine?     What is your favorite outsine?     Clussion.3     Cancel     Next                                                                                                    | Select your                                                                                                    | Challenge Quest<br>estions and answers will be                                                                                                    | tions and Answers                                                                                                    | count management functions.                                                                                                    |               |
| Construction     Construction     C      | Cancel                                                                                                    | Select your<br>'our challenge que<br>* Question:1                                                                                                    | Challenge Quest                                                                                                    | tions and Answers                                                                                                    | count management functions.<br>• Answer:1                                                                                                    |               |
| • Question:3 • Answer:3<br>What is your favorite cuisine? • Steak<br>Cancel • Next                                                                                                    | Ouestion:3     ** Answer:3     Steak     Cancel     Ned                                                                                                    | Select your<br>our challenge que<br>* Question:1<br>Type a significant dat<br>* Question:2                                                                      | Challenge Quest<br>estions and answers will be<br>te in your life?                                                                                                    | tions and Answers<br>e required for password and ac                                                                                                    | count management functions.<br>• Answer:1<br>2010<br>• Answer:2                                                                                                    |               |
| What is your favorite cuisine? Steak                                                                                                    | What is your favorite suisine? Steak                                                                                                    | Select your<br>our challenge que<br>* Question:1<br>Type a significant dat<br>* Question:2<br>In what city was your                                             | Challenge Quest<br>istions and answers will be<br>te in your life?<br>mother born?                                                                                                    | tions and Answers<br>a required for password and ac                                                                                                    | count management functions.                                                                                                    |               |
| I/Sincel Rest                                                                                                    | Cancel Next                                                                                                    | Select your<br>our challenge que<br>• Question:1<br>Type a significant dat<br>• Question:2<br>• Question:3                                                      | Challenge Quest<br>Istions and answers will be<br>te in your life?<br>mether bom?                                                                                                    | tions and Answers<br>9 required for password and ac                                                                                                    | count management functions.    * Answer:1  2010  * Answer:2  London  * Answer:3                                                                                                    |               |
|                                                                                                    |                                                                                                    | Select your<br>our challenge que<br>• Question:1<br>Type a significant dat<br>• Question:2<br>• Question:3<br>• Question:3<br>What is your favorite of          | Challenge Quest<br>estions and answers will be<br>te in your life?<br>mother bom?<br>exuitine?                                                                                                    | tions and Answers<br>Prequired for password and ac<br>Comparison<br>Comparison<br>Comp | count management functions.<br>* Answer:1<br>2010<br>* Answer:2<br>London<br>* Answer:3<br>Steak                                                                                    |               |
|                                                                                                    |                                                                                                    | Select your<br>'our challenge que<br>* Question:1<br>Type a significant dat<br>* Question:2<br>In what city was your<br>> Question:3<br>What is your favorite d | Challenge Quest<br>istions and answers will be<br>te in your life?<br>mether born?<br>suitine?                                                                                                    | tions and Answers<br>e required for password and ac                                                                                                    | count management functions.<br>• Answer:1<br>2010<br>• Answer:2<br>London<br>• Answer:3<br>Steak<br>Cancel Viert                                                                    |               |
|                                                                                                    |                                                                                                    | Select your<br>'our challenge que<br>' Question:1<br>Type a significant dat<br>' Question:2<br>In what city was your<br>' Question:3<br>What is your favorite d | Challenge Quest<br>Institutes and answers will be<br>te in your life?<br>mether bom?<br>summe?                                                                                                    | tions and Answers<br>e required for password and ac<br>                                                                                                    | count management functions.<br>• Answer:1<br>2010<br>• Answer:2<br>London<br>• Answer:3<br>Steak<br>Cancel Next                                                                     |               |
|                                                                                                    |                                                                                                    | Select your<br>our challenge que<br>• Question:1<br>Type a significant dat<br>• Question:2<br>In what city was your<br>• Question:3<br>What is your favorite i  | Challenge Quest<br>Istions and answers will br<br>te in your life?<br>mether Bom?                                                                                                    | tions and Answers<br>a required for password and ac<br>                                                                                                    | count management functions.<br>• Answer:1<br>2010<br>• Answer:2<br>London<br>• Answer:3<br>Steak<br>Lancel Next                                                                     |               |

| Instructions                                                                                                    | Screen Print                                                                                                    |
|----------------------------------------------------------------------------------------------------|----------------------------------------------------------------------------------------------------|
| 9. The <i>Your Information</i> portion of the application is based on <b>your</b> personal                                                                                                    | EIDM: New User Registration -: 'Your Information'                                                                                                    |
| information.                                                                                                    | Centers for Medicare & Medicaid Services Learn about <u>your heathcare options</u> Search CMS.gov                                                                                                    |
| 10. Action: Enter your full name, email<br>address, Social Security Number<br>(SSN), date of birth, home address, and<br>your primary contact telephone<br>number.                                                                                                    | Health Care Quality Improvement System Provider Required Resources CMS Portal > New User Registration Screen reader mode Off Accessibility Settings Toor Information Toor Information Enter your legal first name and last name, as it may be required for Identity Verification. First Hame:                                                                                                    |
| 11. Action: Click the <i>Next</i> button.                                                                                                    | Speriod:       B         *Last lone:       Suffic:         *Lest lone:       Suffic:         *Lest lone:       Suffic:         *Lest lone:       Suffic:         *Lest lone:       Suffic:         *Lest lone:       Suffic:         *Lest lone:       Suffic:         *Lest lone:       Suffic:         *Lest lone:       Suffic:         *Lest lone:       Suffic:         *Control:       Fuents:         *Suffic:       Total address:         *Suffic:       Total address:         *Suffic:       Total address:         *Suffic:       Total address:         *Suffic:       Total address:         *Suffic:       Total address:         *Suffic:       Total address:         *Suffic:       Total address:         *Suffic:       Total address:         *Suffic:       Suffic:         *Suffic:       Suffic:         *Suffic:       Suffic:         *Suffic:       Suffic:         *Suffic:       Suffic:         *Suffic:       Suffic:         *Suffic:       Suffic:         *Suffic:       Suffic:         *Suffic: |
| <ul> <li>12. Although your EIDM account has been created, you must wait at least five minutes before logging in and beginning the process for requesting access to a specific application (e.g., SPOT).</li> <li>Note: Having an EIDM account by itself does not automatically grant access to the SPOT application. You must request access to SPOT separately, and your request must be approved.</li> </ul> | EIDM: New User Registration Account Confirmation                                                                                                    |

### Part II: Request Access to SPOT Application

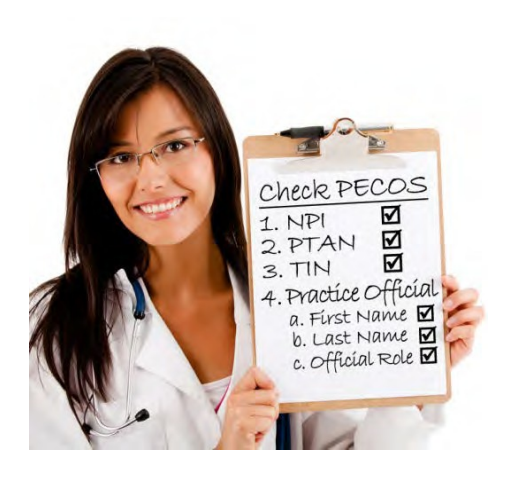

After you have established your EIDM account, you may request access to the SPOT application. However, before you begin, please verify the billing provider's official enrollment record in <u>Internet-based PECOS</u>.

The information submitted in your application will be compared to the corresponding information in the PECOS enrollment record. If any information does not match your official enrollment record, your access request will be denied.

If you require assistance during registration, you may contact the **SPOT Help Desk:** 

Email: FCSOSpotHelp@fcso.com

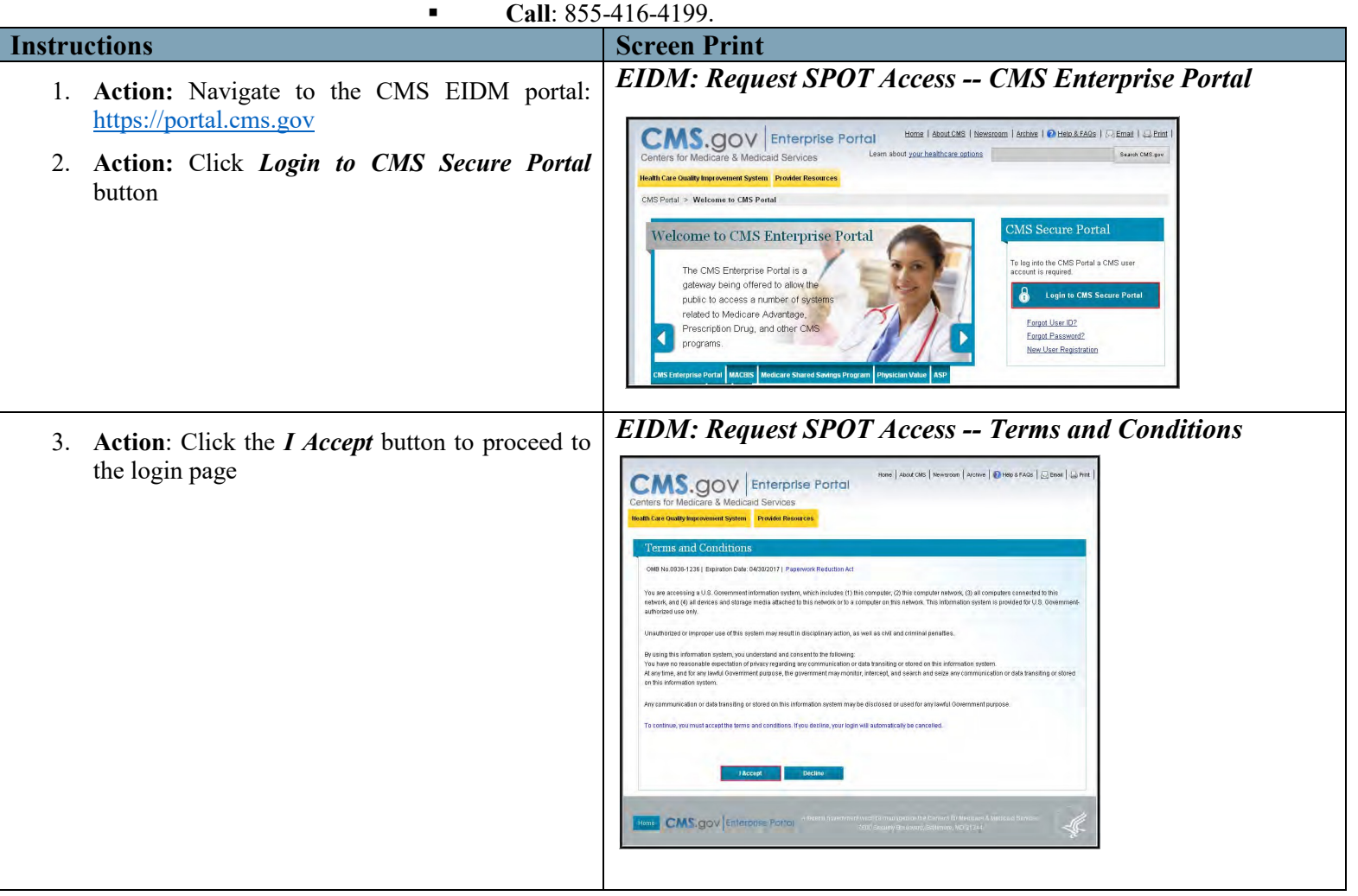

| Instructions                                                                                                    | Screen Print                                                                                      |
|----------------------------------------------------------------------------------------------------|---------------------------------------------------------------------------------------------------|
| <ol> <li>Action: Enter <i>your EIDM account</i> User ID and Password.</li> <li>Action: Click the <i>Log in</i> button to proceed to the <i>CMS Enterprise Portal Welcome</i> page:</li> </ol> | EIDDM: RequestSPOT Access Login page                                                              |
| 6. Action: Click the <i>Request Access Now</i> button, and the <i>Access Catalog</i> page will appear.                                                                                        | <section-header><section-header><complex-block></complex-block></section-header></section-header> |

| Instructions                                                                                                    | Screen Print                                                                                                    |
|----------------------------------------------------------------------------------------------------|----------------------------------------------------------------------------------------------------|
| <ul> <li>Instructions</li> <li>7. Action: Type "SPOT" in the <i>Start typing to filter apps</i> field</li> <li>8. A close-up of the application's access panel will move to the top of the page.</li> <li>9. Action: Click the <i>Request Access</i> button at the bottom of SPOT's catalog entry.</li> </ul> | <image/> <image/> <section-header></section-header>                                                                                                    |
| bottom of SPOT's catalog entry.                                                                                                    | Portal lifely & FAGR Prote Enterprise Portal My Prote My Prote Construction of the second second |

| Instructions                                                                                                    | Screen Print                                                                                 |
|----------------------------------------------------------------------------------------------------|----------------------------------------------------------------------------------------------|
| <ul> <li>10. SPOT will be listed in the <i>Application Description</i> drop-down menu; however, you must select the proper role.</li> <li>11. Action: Select FCSO Portal User from the Select a Role drop-down menu. Do not select any other role.</li> <li>Note: If you select the incorrect role (i.e., FCSO Help Desk User), your application will be denied, and you will need to begin the registration process from Step 1.</li> </ul>                                                                                                    | EIDM: Request SPOT Access Role Selection                                                     |
| <ol> <li>The <i>Name</i> subsection of the application will be prepopulated with your full name and the <i>last four digits</i> of your SSN.</li> <li>Note: The only editable fields in the Name subsection will be the Title drop-down menu and the Professional Credentials field.</li> <li>Action: Please enter your organization's name and address in the <i>Business Contact Information</i> subsection</li> <li>Note: First Coast's jurisdiction encompasses Florida, Puerto Rico, and the U.S. Virgin Islands. If your organization's address is located outside of First Coast's jurisdiction and you represent a provider within First Coast's jurisdiction, you must use the provider's business address. However, you may list your organization's number in the <i>Office Phone Number</i> field.</li> <li>Action: Please enter your organization's telephone number and your office number in the <i>Phone</i> subsection</li> </ol> | EXDDM: Exequest SPOT Access Business Contact Information         Image: the print with a FAD |
| <b>15. Action:</b> Click the <i>Next</i> button to proceed to the next page of the application.                                                                                                    |                                                                                              |

| Instructions                                                                                                    | Screen Print                                |
|----------------------------------------------------------------------------------------------------|---------------------------------------------|
| <ul> <li>16. Action: Enter the billing entity's complete NPI, PTAN, last five digit of the TIN, and the practice official's name and role as designated in the billing entity's official enrollment record in Internet-based PECOS.</li> <li>Note: Organizations that bill Medicare as a group, professional association, or corporation, should enter the group, professional association, or corporation's NPI/PTAN/TIN and practice official listed in the official PECOS enrollment record for that organization. If a provider bills Medicare under his or her own personal SSN/TIN, then the individual practitioner's provider-specific information should be used. When you submit your application, the information submitted is compared to the official enrollment record in PECOS. If any of the information does not match the official record, including the role of the practice official, the application must be denied.</li> <li>17. Action: Enter the reason for your access request (e.g., Access to Medicare data).</li> <li>18. Action: Click the Next button to proceed to the Request New Application Access Review page.</li> </ul> | EIDDM: Request SPOT Access Provider Profile |

| Instructions                                                                                                    | Screen Print                                                                                                    |
|----------------------------------------------------------------------------------------------------|----------------------------------------------------------------------------------------------------|
| 19. Action: Review your entries                                                                                                    | EIDM: Request SPOT Access Review                                                                                                    |
| <ul> <li>19. Action: Review your entries.</li> <li>a. Action: If all the information is correct, please click the <i>Submit</i> button.</li> <li>b. Action: If you need to edit any information, click the <i>Edit</i> button, and the application will make all fields, except your name and SSN, editable.</li> <li>20. Action: Once you have completed your corrections, click the <i>Save</i> button, which will return you to the <i>Review</i> screen.</li> </ul>                                                                                                    | Construction       Print       Log Out       We come Shadleck Holmes *         Print       The print       The print       The print         ONE Partial Flag       Print       Print       The print         ONE Partial       Print       Print       The print         ONE Partial       Print       Print       Print       Print         ONE Partial       Print       Print       Print       Print         ONE Partial       Print       Print       Print       Print       Print         ONE Partial       Print       Print </td |
| <ul> <li>21. Action: Make note of your tracking number (e.g., 167539), and click the OK button</li> <li>Note: You will also receive a confirmation email with your tracking number. The authentication and approval process for new users may take 24-48 hours to complete. Regardless of the decision, you will receive an email notifying you whether your access request was approved or denied. If you request has been denied, you will receive an email outlining the reasons for the rejection. You will need to submit a new access request application with the corrected information.</li> </ul> | EIDM: Request SPOT Access Confirmation                                                                                                    |